# MUSIC, THEATRE & DANCE Undergraduate Application Tips & Tricks

A guide for completing the Common Application and DecisionDesk Profile for the School of Music, Theatre & Dance

# How to Begin the Common Application

#### Step 1: Go to www.commonapp.org

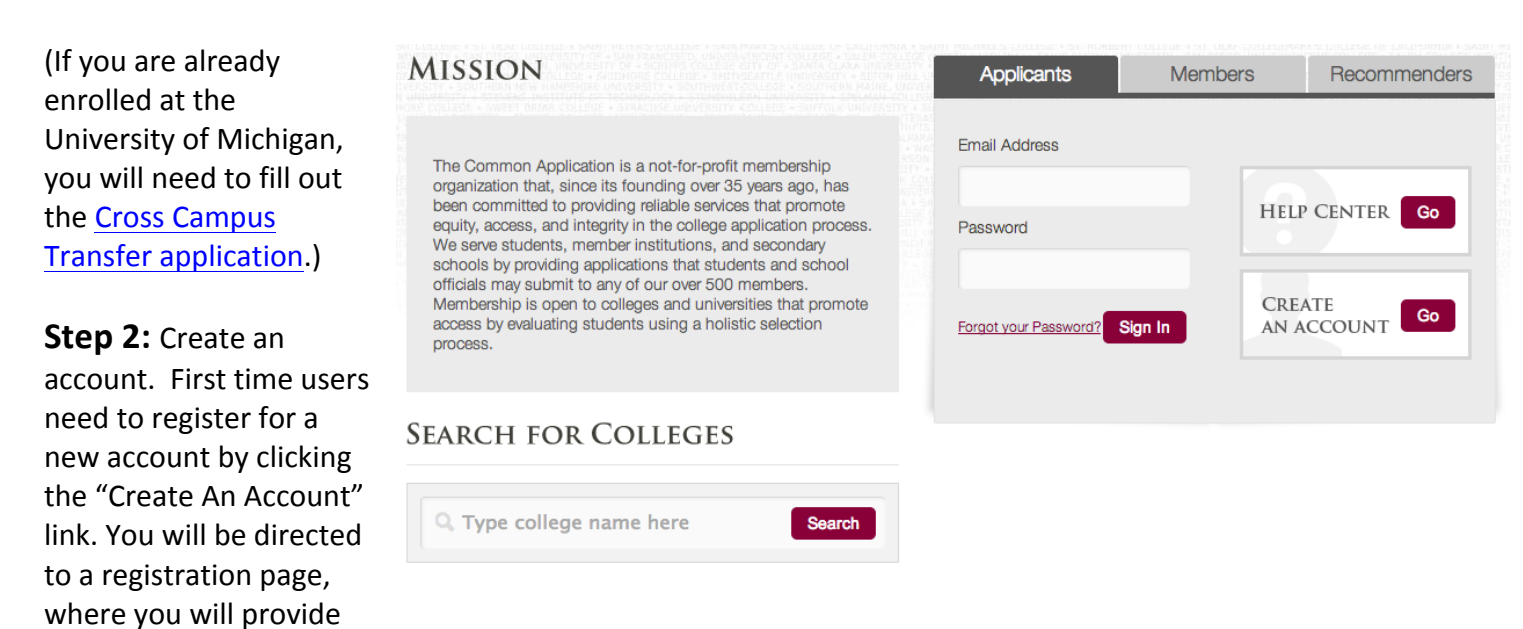

an email address and create a password for your account.

|                                                                           | Login Credentials | 2                                              | Registration Information                                                                                                    |
|---------------------------------------------------------------------------|-------------------|------------------------------------------------|----------------------------------------------------------------------------------------------------|
| Email Address *                                                           |                   |                                                |                                                                                                    |
| Please complete this required question.           Re-type Email Address * |                   | C                                              | We collect your email address and share it with the colleges to which<br>you apply so that the colleges can communicate with you directly<br>regarding your application. We don't share your information with third<br>parties for marketing or promotional services. |
| Password *                                                                |                   | To help p<br>requirem<br>• Lengt<br>• At lea   | protect the security of your account, passwords must meet the following<br>ents:<br>th between 8 and 16 characters<br>st one upper case alphabetic character<br>the one upper case alphabetic character                                                               |
|                                                                           |                   | <ul> <li>At lease</li> <li>At lease</li> </ul> | ast one iower case alphabetic character                                                                                                    |

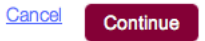

This is also where you indicate whether you are applying as a First-Year student (incoming freshman) or a Transfer student.

| 1 Login Credentials                                                                                 | 2 Registration Information                                                                                                    |
|----------------------------------------------------------------------------------------------------|----------------------------------------------------------------------------------------------------|
| First/given name*  Please complete this required question.  Last/family/surname*                    | I am a(n):*  Applicant planning to enroll within the next 12 months  Counselor interested in learning more about the Common App  Teacher interested in learning more about the Common App  Other student  None of the above                                                                                                    |
| Enter address Sex:  Male Female Clear                                                               | Clear The colleges that I am considering for application may communicate with me by email prior to submission of my application (you can subsequently change your response to this question in your account settings).                                                                                                    |
| Phone*       +1     •       000-0000         DB*         Month     •         Day     •         Year | By checking this box, you represent that (i) you are age 13 or older and (ii) you have read, understood and agreed to the terms and conditions of the above License Agreement and Privacy Policy (unless you are over the age of 13 but under the age of 18, in which case, your parent or legal guardian has also read, understood and agreed to the terms and conditions of the Privacy Policy and Legal Information sections). |

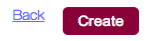

# Selecting the University of Michigan

| Dashboard My Colleges Con | mmon App                                     | College Search                                                            |                                                               |       | <b>Step 1:</b> After you've logged in, add the University of |
|---------------------------|----------------------------------------------|---------------------------------------------------------------------------|---------------------------------------------------------------|-------|--------------------------------------------------------------|
| Criteria                  | Criteria                                     |                                                                           | Application Requiren                                          | nents | Michigan to your "My<br>Colleges" list.                      |
|                           | School or<br>City Name<br>Country            | University of Michigan<br>Separate multiple search terms with a<br>Select | i comma, e.g.: Washington, Boston                             |       | Simply search for the school by name and click "Search"      |
|                           | Distance<br>from ZIP<br>Term                 | Select  Select Select Select Select Select                                | <ul> <li>Miles from 00000-0000</li> <li>Other 2016</li> </ul> |       |                                                              |
|                           | Applicant<br>Type<br>Deadline on<br>or after | First Year Transfer                                                       |                                                               |       |                                                              |
|                           |                                              |                                                                           | <u>Clear</u> Se                                               | arch  |                                                              |

Step 2: Select the checkbox for University Dashboard My Colleges Common App **College Search** of Michigan and Click "Add" **Result list** i request information 🗠 college's website Criteria Result List Country t Loc 🗣 Туре Result: The University of Michigan is now University of Michigan i 🖻 Ann Arbor - MI USA Coed added to your list of colleges on the home screen. You may now begin filling out your application!

## **Completing Your Application**

School of Music, Theatre & Dance (SMTD) applicants must submit the following components to complete the application process:

- 1) The Common Application, which is divided into three sections:
  - i. Information common to all the schools to which you are applying
  - ii. University of Michigan specific questions
  - iii. Guidance counselor & academic teacher recommendations
- 2) Your <u>DecisionDesk Profile</u>, which is where you submit your artistic materials.

Note: This is not the "art supplement" referenced on the Common Application.

# **The Common Application Portion**

|                                                                                                    | Dashboard My Colleges                                                         | Common App College Search                                                                                                    |   |
|----------------------------------------------------------------------------------------------------|-------------------------------------------------------------------------------|----------------------------------------------------------------------------------------------------|---|
| The Common<br>Application section<br>includes questions<br>about you and your<br>family, educational<br>background,<br>standardized testing,<br>extracurricular<br>activities, and two<br>Common Application<br>essays.           | Common Application<br>Profile<br>Family<br>Education<br>Testing<br>Activities | <ul> <li>Personal Information</li> <li>Address</li> <li>Contact Details</li> <li>Demographics</li> <li>Geography</li> <li>Language</li> <li>Citizenship</li> <li>Common App Fee Walver</li> </ul>                                                                                       | ✓ |
| Note: Make sure you<br>submit your official test<br>scores & transcripts<br>directly to the<br>University of Michigan<br>Office of Undergraduate<br>Admissions.<br>515 E Jefferson St.<br>1220 SAB<br>Ann Arbor, MI<br>48109-2085 |                                                                               | Our member colleges want to make sure that application<br>fees do not pose a barrier for any student who wishes to<br>apply for admission. Do you feel that your financial<br>circumstances might qualify you for an application fee<br>waiver?*<br>Yes<br>No<br>Clear<br>Back Continue |   |

#### Note:

When completing the application, be sure to fill out all drop-down menus and all tabs within the application.

All required questions are marked with a red asterisk (\*).

| Dashboard  | My Colleges    | Common App        | College Search |
|------------|----------------|-------------------|----------------|
| _          |                |                   |                |
| Comm       | on Application | Personal Infe     | ormation       |
| Profile    |                | Address           |                |
| Family     |                | Contact Det       | ails           |
| Educatio   | on             | Demographi        | cs 🗸           |
| Testing    |                | ► Geography       |                |
| Activities | s 🗸            | ► Language        |                |
| Writing    |                | ► Citizenship     |                |
|            |                | <b>v</b> Common A | pp Fee Walver  |
|            | /              |                   |                |

You'll know that you have completed all of the required questions when you see green checkmarks for each section.

| Dashboard My Colleges | Common App College Search |   |
|-----------------------|---------------------------|---|
| Common Application    | Personal Information      |   |
| Profile               | Address                   | ✓ |
| Family                | Contact Details           | ✓ |
| Education             | Demographics              | ✓ |
| Testing               | ✓ Geography               | ~ |
| Activities            | ✓ Language                |   |
| Writing               | ✓ ► Citizenship           |   |
|                       |                           |   |

## **University of Michigan Questions**

Questions specific to University of Michigan are found in the section labeled "Questions."

**Step 1:** Click on the "Questions" link shown below.

#### Note:

Be sure to complete these questions in order. Later sections are driven by your responses to the earlier questions.

|                                     | Colleges (1)                                                            | Writing<br>Requirements | Deadline                               | Application | Writing<br>Supplement | Remo |
|-------------------------------------|-------------------------------------------------------------------------|-------------------------|----------------------------------------|-------------|-----------------------|------|
| <ul> <li>Unive<br/>Michi</li> </ul> | rsity of gan                                                            | ÷                       | 02/01/2016                             | •           | -                     | ٢    |
| Status                              | Writing Require                                                         | ements                  |                                        |             |                       |      |
|                                     |                                                                         |                         |                                        |             |                       |      |
| Fa                                  | all 2016 (Septembe                                                      | r - December),          | Regular Decision                       |             |                       |      |
| F                                   | all 2016 (Septembe<br>Application                                       | r - December),          | Regular Decision                       |             |                       |      |
| F                                   | all 2016 (Septembe<br><b>Application</b><br>Common Applica              | r - December),<br>tion  | Regular Decision                       |             |                       |      |
| - Fa                                | all 2016 (Septembe<br><b>Application</b><br>Common Applica<br>Questions | r - December),<br>tion  | Regular Decision Incomplete Incomplete |             |                       |      |

#### Step 2: Start term

The majority of programs offered by the School of Music, Theatre & Dance begin in the Fall term. A few programs will offer Winter admission. Contact the SMTD Office of Admissions for Winter term availability.

| Dashboard                       | My Colleges          | Common App College Search            |
|---------------------------------|----------------------|--------------------------------------|
| University                      | of Michigan —        |                                      |
| Application                     |                      | ▼ General                            |
| (0 of 3 Complete                | d)                   | Preferred start term *               |
| Questions                       | s                    | Fall 2016 (September - December) × - |
| Recommercial Recommercial FERPA | enders and           | Preferred admission plan *           |
| Review and Common               | nd Submit -<br>1 App | Regular Decision × 🔺                 |
|                                 |                      | Early Action                         |
|                                 |                      | Regular Decision                     |
|                                 |                      |                                      |

#### **Step 3:** Admissions plan

For students applying only to the SMTD, choose Regular Decision; early action is not offered for SMTD programs.

Select "Early Action" only if you are interested in applying to <u>both</u> the SMTD **and** the College of Literature, Science & the Arts (LSA) or the College of Engineering.

The SMTD application deadline is December 1. The application deadline for Dual degree Early Action is November 1.

#### Dashboard Common App College Search My Colleges University of Michigan -▼ General Application (0 of 3 Completed) Preferred start term \* Questions Fall 2016 (September - December) × v Recommenders and FERPA Preferred admission plan \* Review and Submit -**Regular Decision** × Common App Early Action Regular Decision

#### Step 4:

#### Art Supplement

The Common Application "Art Supplement" only applies to School of Art & Design and Interarts applicants. School of Music, Theatre & Dance applicants must answer "No" to this question and visit <u>music.umich.edu/upload</u> to create their DecisionDesk Profile. Do you intend to submit an art supplement so that your special talent in one or more of the arts will be considered as part of the admission process to University of Michigan?

| O Yes |   |  |  |
|-------|---|--|--|
| No    | - |  |  |
| Clear |   |  |  |

## Step 5: Select Your Program

1. Select SMTD Dual Applicant only if you are applying to both SMTD and LSA or Engineering.

|    | Note: You do not need to            |                                                          |
|----|-------------------------------------|----------------------------------------------------------|
|    | apply as a Dual Applicant to        | General                                                  |
|    | be eligible to take academic        |                                                          |
|    | classes. If admitted, SMTD          | Academics                                                |
|    | admission comes with                |                                                          |
|    | admission to U-M. Apply as a 🚬      |                                                          |
|    | Dual Applicant if you want to       | U-IVI College or School to which you are applying        |
|    | major in an academic field,         | School of Music, Theatre & Dance 🛛 🗙 🔻                   |
|    | in addition to a SMTD major.        |                                                          |
|    | On roro accosione, applicante       | Program of Study *                                       |
| Ζ. | do apply for more than one          | Percussion Performance × -                               |
|    | program within the School of        |                                                          |
|    | Music Theatre & Dance               | Instrument/Concentration *                               |
|    | Although you are required to        |                                                          |
|    | complete both "Program of           | Percussion                                               |
|    | Study" questions. most              |                                                          |
|    | applicants will select "No          | Are you applying for a second program within the SMTD? * |
|    | Second Program of Study."           | No × -                                                   |
|    |                                     |                                                          |
| 3. | School of Music, Theatre &          | Preferred Admission *                                    |
|    | Dance applicants being              | Not applying for Preferred Admission                     |
|    | considered for LSA may also         |                                                          |
|    | request consideration for           |                                                          |
|    | preferred admission to              | Back Continue                                            |
|    | Stephen M. Ross School of           |                                                          |
|    | Business. The majority of           |                                                          |
|    | SMTD applicants do not apply for Pr | eferred Admission.                                       |

#### Step 6: Manage Recommenders University of Michigar **Assign Recommenders** FERPA Release Authorization Questions You must complete the release authorization process, which will allow transcripts and School of Music, Theatre & Dance recommendations to be submitted on your behalf. release authorization Assign applicants are required to submit three Recommenders recommendation letters: Submission -Counselor Common App You must invite a school Counselor who will complete the School Report and other Invite via Common Application forms for you. Supplement Submission - Writing 1. Guidance Counselor Supplement Invite Counselor 2. Academic Teacher Teacher Invite via DecisionDesk Please select and assign the Teacher(s) below whose recommendation will be submitted to this college on your behalf. You must first invite a Teacher using the 'Invite Teacher' link before you can assign them for this college. 3. Arts-Related Teacher Required: 1 Allowed: 4 **Arts-Related Recommendation Letters** Invite Teacher \*Do NOT invite your arts-related recommender via the Common Application. Other Recommender Please select and assign the Other Recommender(s) below whose recommendation(s) Rather, invite your arts-related will be submitted to this college on your behalf. You must ther recommender(s) when you create your Recommender using the 'Invite Other Recomm are you can assign them for this college. DecisionDesk Profile. Recommender types accepted: Alts Te ner, Clergy, Coach, College Access Counselor, Employer, Family Member, Peer, Other Your music or arts-related Required: 0 Allowed: 2 recommender will receive an email invitation from DecisionDesk. Add Another As an alternative to submitting recommendation letters through

DecisionDesk, Arts-related recommenders may also submit their recommendation letters directly to the School of Music, Theatre & Dance. For faster processing, have your music or arts-related teacher include your full name and UMID on the recommendation and send the recommendation directly to the School of Music, Theatre & Dance.

Via Email:

smtd.credentials@umich.edu

Or hard copy:

School of Music, Theatre & Dance Office of Admissions and Student Services University of Michigan 2290 Moore Bldg 1100 Baits Dr Ann Arbor, MI 48109-2085

#### Step 7:

#### Submitting the Common Application

Make sure to check and repair any errors, and be sure to submit the Common Application, Writing Supplement and your <u>DecisionDesk Profile</u>. You will receive confirmation emails from the Office of Undergraduate Admissions confirming receipt of your Common Application and from DecisionDesk following your submissions. After all your hard work, we certainly look forward to receiving your materials!